## DEPARTMENT OF HEALTH

# Manage records and certificate requests

### MR&C USER GUIDE FOR FUNERAL DIRECTORS AND STAFF

This user guide provides information on:

Work queues

Notification emails

Reports

## Work queues

Work queues allow you to track unfinished or pending death records and certificate requests. Access these queues by clicking *Work queue* under the **Tasks** menu.

- *Death certificate request* allows you to view, modify, or void pending certificate requests submitted to your county vital records office.
- Pending cause of death Funeral home staff shows records waiting for a medical certifier to complete cause and manner of death. It also shows records referred to a medical examiner or coroner.
- Unfinished death record provides an easy way to access and complete records not yet legally filed.

**Note**: If you need an unfinished record deleted, email the record details and the reason to delete to <u>health.dataquality@state.mn.us</u>. Office of Vital Records staff will delete the record.

## **Notification emails**

MR&C keeps you informed about the status of cause of death and cremation authorization requests with the following notification emails.

- Subject: Provide cause of death
  - Sent when you file fact of death
  - To: Medical certifier and the certifier's designated staff (if any)
  - Courtesy copies to: All users associated with the funeral home
- Subject: Cause of death completed
  - Sent when the medical certifier files cause of death
  - To: Funeral director on record
  - Courtesy copies to: All users associated with the funeral home

### MANAGE RECORDS AND CERTIFICATE REQUESTS

- Subject: Medical certifier has not completed cause of death
  - Sent if medical certifier does not file cause of death within three full days after the funeral home filed fact of death
  - To: Funeral director on record
  - Courtesy copies to: Users associated with the funeral home, the medical certifier, and the certifier's designated staff (if any)
- Subject: Referred to M.E.
  - Sent when medical certifier enters a cause and manner of death that requires review by a medical examiner or coroner
  - To: Funeral director on record
  - Courtesy copies to: All users associated with the funeral home

**Note**: MR&C sends a separate email directly to the medical examiner(s) or coroner(s) with jurisdiction in the county of death.

- Subject: Cremation authorized
  - Sent when the medical examiner or coroner authorizes the cremation, donation, or alkaline hydrolysis method of disposition
  - To: Funeral director on record
  - Courtesy copies to: All users associated with the funeral home

**Note**: When the medical certifier files cause of death, MR&C sends an email directly to the medical examiner or coroner selected as the "cremation authorizer." The medical examiner or coroner can choose to approve or disapprove the request.

## Reports

MR&C provides two reports to track legally filed death records.

- The Chronological Death Log Report for Funeral Homes shows records legally filed for a specific funeral home and date range. To generate the report:
  - 1. Select the **Death** tab.
  - 2. Select *Reports* from the **Tasks** menu.
  - 3. Select Chronological Death Log Report for Funeral Homes.
  - 4. Enter a date range for decedent's date of death.
  - 5. Select a funeral home.
  - 6. Click Generate report.
  - 7. Follow the screen prompts to open and print the PDF.

#### MANAGE RECORDS AND CERTIFICATE REQUESTS

- The *Time Elapsed Between Date of Death and Date of Filing Report* provides filing timeliness statistics for a particular funeral home or medical certifier. To generate the report:
  - 1. Select the **Death** tab.
  - 2. Select *Reports* from the **Tasks** menu.
  - 3. Select Time Elapsed Between Date of Death and Date of Filing Report.
  - 4. Choose to run the report for the decedent's date of death range or legal file date range.
  - 5. Enter a date range.
  - 6. Select the funeral home or medical certifier report type.
  - 7. Search for and select the funeral home or medical certifier you want.
  - 8. Click Generate report.
  - 9. Follow the screen prompts to open and print the PDF.

Minnesota Department of Health Office of Vital Records PO Box 64499 St. Paul, MN 55164-0499 651-201-5970 health.MRCAdmin@state.mn.us www.health.state.mn.us

#### 07/24/2020

*To obtain this information in a different format, call 651-201-5970.*